かんたん証明書請求において地図証明書及び図面証明書を請求する際の物件指定方法として

「不動産番号指定」を選択する方法について

かんたん証明書請求において、オンライン物件検索を用いずに物件情報を直接入力して地図証明書及び図面 証明書を請求する際には、その物件情報を指定するために不動産所在事項により指定を行う必要があったところ ですが、令和4年1月4日(火)から、新たに不動産番号により物件情報を指定することが可能となります。

つきましては、地図証明書及び図面証明書を請求する際の物件指定方法として「不動産番号指定」を選択する 手順を以下に示します。

【手順】

- ①「請求情報の入力」画面において、「証明書の種類」欄の「地図証明書」ラジオボタン又は「図面証明書」ラジ オボタンを選択します。
  - ※ 本手順では「地図証明書」を選択しますが、以降の手順は「図面証明書」を選択した場合についても、同様 の手順となります。

| 請求1<br>同一物件請求追加 | 不動産の種別           | 土地  く                                                                                                    | 請求削除 |
|-----------------|------------------|----------------------------------------------------------------------------------------------------|------|
|                 | 物件情報<br>物件入力指定 ✔ | 不動産番号(13/5た)<br>(半角入力)                                                                                   |      |
|                 |                  | ※ 入力誤りのないように注意してください。                                                                                    |      |
|                 |                  | 所在<br>(金角入力) (例)東京都千代田区霞が関一丁目                                                                            |      |
|                 |                  | 地番/家屋番号         ▼土地の場合は地番を,建物の場合は家屋番号を入力(マンションの場合,町名部分は入力不要)してください。           (全角入力)         (例) 1 - 2 3 |      |
|                 | 管轄登記所            | ※ 管轄登記所は左の「登記所読込」ボタンから選択してください。                                                                          |      |
|                 |                  | 登記所コード 未設定                                                                                               |      |
|                 |                  | 登記所名         未設定           ※ 請求先の登記所は「Step1-3 交付情報の入力」画面において入力します。                                       |      |
|                 | 証明書の種類           | <ul> <li>● 登記事項証明書</li> <li>● 地図証明書</li> <li>● 図面証明書</li> </ul>                                          |      |
|                 | 請求の対象            | <ul> <li>全部事項</li> <li>現在事項</li> <li>閉鎖全部事項</li> </ul>                                                   |      |
|                 | 共同担保目録           | 除く         ※ 全部事項は,抹消された共同担保目録を含めて全て添付されます。           現在事項は,現に効力のある共同担保目録の全てが添付されます。                     |      |
|                 | 信託目録             | 除く         ※ 全部目録は,抹消された保託目録を含めて全て添付されます。<br>現在目録は,現に効力のある信託目録の全てが添付されます。                                |      |
|                 | 通数               | 未入力 (半角入力:1~99)                                                                                          |      |

②「物件情報」欄の「物件指定方法」リストで「不動産番号指定」を選択します。

| 請求1<br>同一物件請求追加 | 不動産の種別                     | 土地・                                                                                   | 請求削除 |
|-----------------|----------------------------|---------------------------------------------------------------------------------------|------|
|                 |                            | 不動産番号 (13けた) (単角入力)                                                                   |      |
|                 |                            | ※ 入力誤りのないように注意してください。                                                                 |      |
|                 | 物件情報<br>5月1日第5日<br>不動産番号指定 | 所在 (例)東京都千代田区霞が関一丁目 (全角入力)                                                            |      |
|                 |                            | 地番/家屋番号 ▼土地の場合は地番を, 建物の場合は家屋番号を入力 (マンションの場合, 町名部分は入力不要) してください。<br>(全角入力) (例) 1 - 2 3 |      |
|                 | 管轄登記所登記所読込                 | ※ 管轄登記所は左の「登記所読込」ボタンから選択してください。                                                       |      |
|                 |                            | 登記所コード 未設定                                                                            |      |
|                 |                            | 登記所名         未設定           ※ 請求先の登記所は「Step1-3 交付情報の入力」画面において入力します。                    |      |
|                 | 証明書の種類                     | <ul> <li>登記事項証明書</li> <li>地図証明書</li> <li>図面証明書</li> </ul>                             |      |
|                 | 請求の対象                      | <ul> <li>現在事項</li> </ul>                                                              |      |
|                 | 通数                         | 未入力 (半角入力:1~99)                                                                       |      |

③「不動産番号」が入力可能となります。

| 請求1<br>同一物件請求追加 | 不動産の種別                   | 土地 ∨                                                                    | 請求削除 |
|-----------------|--------------------------|-------------------------------------------------------------------------|------|
|                 | <b>物件情報</b><br>不動產番号指定 ✔ | 不動産番号 (13けた)<br>(半角入力)<br>※ 入力誤りのないように注意してください。                         |      |
|                 |                          | 所在<br>(全角入力)                                                            |      |
|                 |                          | 地番/家屋番号 ▼土地の場合は地番を, 建物の場合は家屋番号を入力(マンションの場合, 町名部分は入力不要)してください。<br>(全角入力) |      |
|                 | 管轄登記所 登記所読込              | ※ 管轄登記所は左の「登記所読込」ボタンから違択してください。                                         |      |
|                 |                          | 登記所コード 未設定                                                              |      |
|                 |                          | 登記所名         未設定           ※ 請求先の登記所は「Step1-3 交付情報の入力」画面において入力します。      |      |
|                 | 証明書の種類                   | <ul> <li>登記事項証明書</li> <li>地図証明書</li> <li>図面証明書</li> </ul>               |      |
|                 | 請求の対象                    | ● 現在事項                                                                  |      |
|                 | 通数                       | 未入力 (半角入力:1~98)                                                         |      |